ВЫДАЧА РАЗРЕШЕНИЯ НА ИСПОЛЬЗОВАНИЕ ЗЕМЕЛЬ ИЛИ ЗЕМЕЛЬНОГО УЧАСТКА, КОТОРЫЕ НАХОДЯТСЯ В ГОСУДАРСТВЕННОЙ ИЛИ МУНИЦИПАЛЬНОЙ СОБСТВЕННОСТИ, go БЕЗ ПРЕДОСТАВЛЕНИЯ ЗЕМЕЛЬНЫХ УЧАСТКОВ И УСТАНОВЛЕНИЯ СЕРВИТУТА, ПУБЛИЧНОГО СЕРВИТУТА

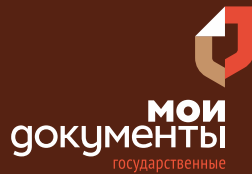

Сроки оказания услуги: 10 рабочих дней

## Введите в адресной строке браузера **www.gosuslugi.ru**

| Яндекс   | www. gosuslugi.ru                                | Поиск |
|----------|--------------------------------------------------|-------|
| Muther 1 | www.gosuslugi.ru есиа                            |       |
| and Fin  | www.gosuslugi.ru enry                            |       |
| 2        | www.gosuslugi.ru                                 |       |
| 2        | www gosuslugi ru вход                            |       |
| - Er     | www gosuslugi ru вход в личный кабинет госуслуги |       |
|          | www gosuslugi ru личный кабинет                  |       |

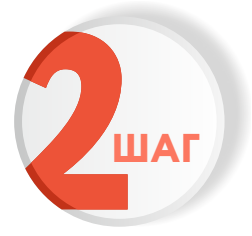

#### Выполните авторизацию на сайте с помощью учетной записи ЕСИА

(Единая система идентификации и аутентификации)

| госуслуги                                                               |
|-------------------------------------------------------------------------|
| 1. ЛОГИН — номер мобильного телефона,<br>адрес электронной почты, СНИЛС |
| 2. ПАРОЛЬ - который Вы придумали сами                                   |
| Восстановить 3. Нажмите ВОЙТИ                                           |
| Войти                                                                   |
| Войти с электронной подписью                                            |
| Не удаётся войти?                                                       |
| Зарегистрироваться                                                      |

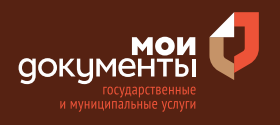

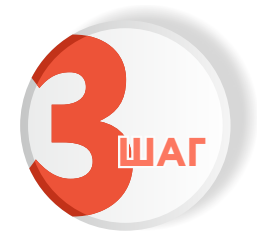

## На главной странице сайта в поисковой строке наберите «Установление сервитута»

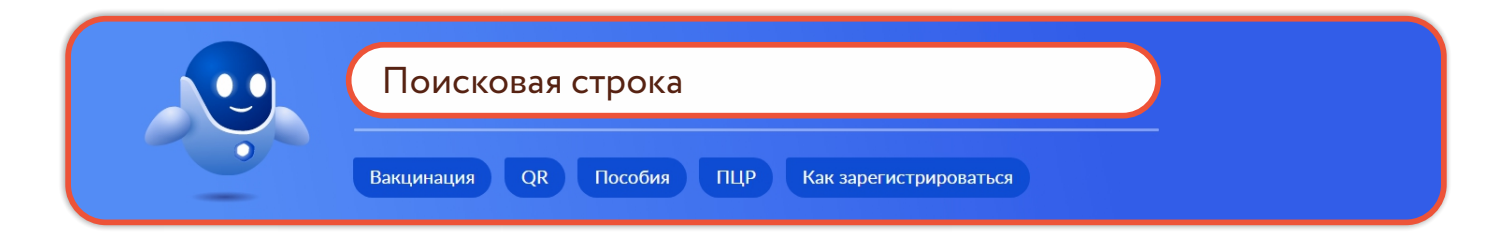

Появится строка с услугой «Установление сервитута (публичного сервитута)». Нажмите на данную строку.

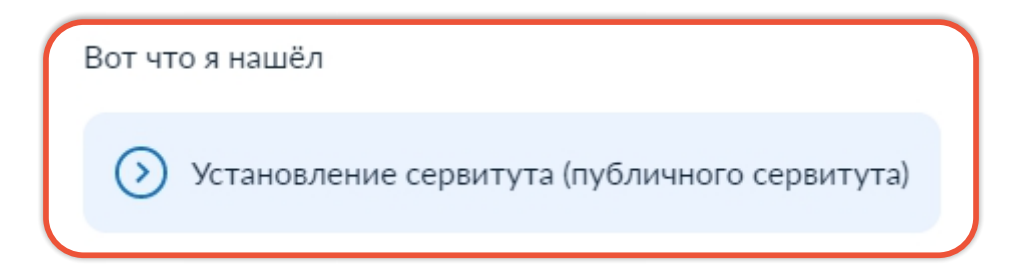

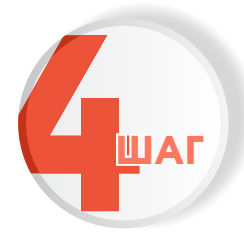

Ознакомьтесь с условиями подачи заявления и нажмите «Начать»

### Установление сервитута (публичного сервитута) В отношении земельного участка может быть установлен сервитут (публичный сервитут). Срок услуги 10 рабочих дней. Результатом услуги является решение об установлении сервитута в электронном виде.

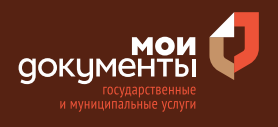

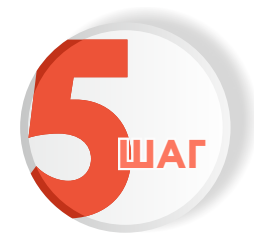

#### Укажите цель обращения. Например, «Установление публичного сервитута»

| Цель обращения                                      |   |  |
|-----------------------------------------------------|---|--|
| Установление сервитута                              | > |  |
| Установление публичного сервитута                   | > |  |
| Установление публичного сервитута в отдельных целях | > |  |

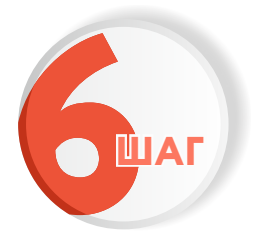

Далее необходимо выбрать из двух вариантов того, кто обращается за услугой. Например, «Заявитель»

| Кто обращается за услугой? |   |
|----------------------------|---|
| Заявитель                  | > |
| Представитель              | > |

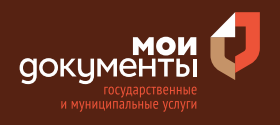

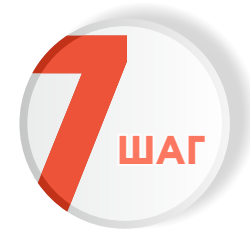

Проверьте актуальность и правильность Ваших персональных данных. Если сведения указаны корректно, то нажмите кнопку «Верно»

| Дата рождения         |                    |  |
|-----------------------|--------------------|--|
| Паспорт гражданина РФ |                    |  |
| Серия и номер         |                    |  |
| 2272 Second           |                    |  |
| Дата выдачи           |                    |  |
| 10.00 JULIE           |                    |  |
| Кем выдан             | <br>a a Carrattana |  |
| range Kapras          |                    |  |
| Код подразделения     |                    |  |
| 100000                |                    |  |
| Изменить              |                    |  |
| Изменить              |                    |  |

Если персональные данные указаны неправильно, то нажмите «Изменить».

| ведения о заявителе   |       |  |  |
|-----------------------|-------|--|--|
|                       |       |  |  |
|                       |       |  |  |
| Дата рождения         |       |  |  |
|                       |       |  |  |
| Паспорт гражданина РФ |       |  |  |
| Серия и номер         |       |  |  |
|                       |       |  |  |
| Лата выдачи           |       |  |  |
|                       |       |  |  |
| Кем вылан             |       |  |  |
|                       |       |  |  |
| Код подразделения     |       |  |  |
| подподраздотення      |       |  |  |
|                       |       |  |  |
| Изменить              |       |  |  |
|                       |       |  |  |
|                       |       |  |  |
|                       | Верио |  |  |
|                       | верно |  |  |

Затем исправьте неправильно указанные данные и нажмите «Сохранить»

| Место рождения           |          |   |  |
|--------------------------|----------|---|--|
|                          |          | _ |  |
|                          |          |   |  |
| В точности как указано в | паспорте |   |  |
| Пол                      |          |   |  |
| 🔿 Мужской 🧿              | Женский  |   |  |
| Серия и номер            |          |   |  |
|                          |          |   |  |
|                          |          |   |  |
| Выдан                    |          |   |  |
|                          |          |   |  |
| В точности как указано в | паспорте |   |  |
| Кол попразвеления        |          |   |  |
| тод подразделения        |          |   |  |
|                          |          |   |  |
| Дата выдачи              |          |   |  |
|                          | Ħ        |   |  |
|                          |          |   |  |

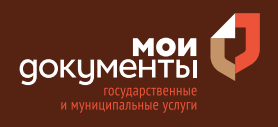

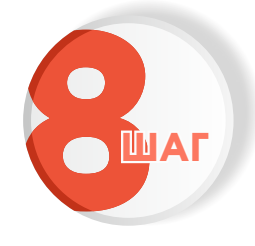

Проверьте корректность номера Вашего мобильного телефона. Если номер указан правильно, то нажмите кнопку «Верно»

| онтактный телефон заявителя |       |   |  |
|-----------------------------|-------|---|--|
| Контактный телефон          |       |   |  |
| 🖉 Редактировать             |       |   |  |
|                             | Верно | 1 |  |

Если номер телефона указан неверно, то нажмите «Редактировать».

| Контактный теле    | фон заявителя |  |
|--------------------|---------------|--|
| Контактный телефон |               |  |
| 🖉 Редактировать    |               |  |
|                    |               |  |
|                    | Верно         |  |

Укажите новый номер. Дождитесь получения кода и введите данный код. Номер будет сохранен и также будет изменен в Вашей учетной записи.

| Укажите новый ко             | онтактный телефон               | × |
|------------------------------|---------------------------------|---|
| — Обратите внимание!         |                                 |   |
| Изменение телефона прои      | зойдет и в вашей учетной записи |   |
| Контактный телефон           |                                 |   |
| +7 ()                        |                                 |   |
| На этот номер будет отправле | но СМС с кодом подтверждения    |   |
|                              | Получить код                    |   |

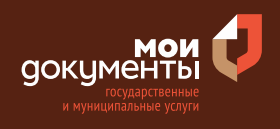

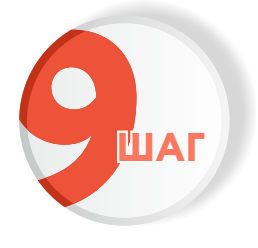

# Проверьте правильность указанной электронной почты. Если адрес почты указан верно, то нажмите соответствующую кнопку.

Если адрес электронной почты является неверным или неактуальным, то нажмите «Редактировать».

| Электронная почта заявителя | Электронная почта заявителя |
|-----------------------------|-----------------------------|
| Электронная почта           | Электронная почта           |
| Верно                       | Верно                       |

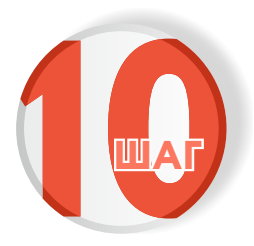

#### Введите адрес регистрации и нажмите «Верно»

| Адрес регистр    | ации заявите | еля |  |
|------------------|--------------|-----|--|
| Адрес            |              |     |  |
|                  |              |     |  |
| > Уточнить адрес |              |     |  |
| Нет дома         | Нет квартиры |     |  |
|                  |              |     |  |
|                  | Верн         | ю   |  |
|                  |              |     |  |

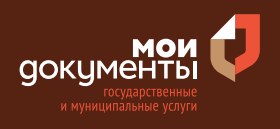

| ШАГ |  |
|-----|--|

## Укажите фактический адрес проживания заявителя и нажмите «Верно»

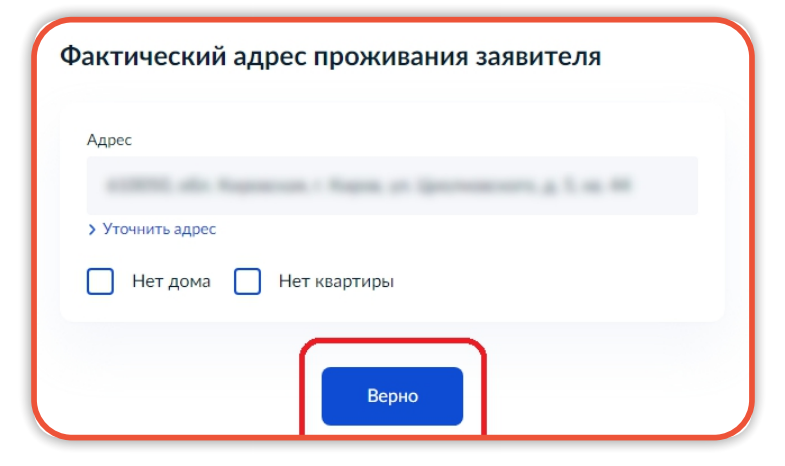

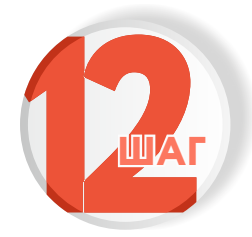

Выберите цель установления публичного сервитута. К примеру, «Охота, рыболовство, аквакультуры (рыбоводство)»

| Выберите цель установления публичного сер                                                                | витута |
|----------------------------------------------------------------------------------------------------|--------|
| Проход (проезд) через земельный участок, в том числе для<br>свободного доступа граждан к водному объекту | >      |
| Размещение межевых знаков, геодезических, гравиметрических<br>и нивелирных пунктов                       | >      |
| Проведение дренажных и мелиоративных работ                                                               | >      |
| Забор (изъятие) водных ресурсов из водных объектов и водопоя                                             | >      |
| Прогон сельскохозяйственных животных                                                                     | >      |
| Сенокошение, выпас сельскохозяйственных животных                                                         | >      |
| Охота, рыболовство, аквакультуры (рыбоводство)                                                           | >      |

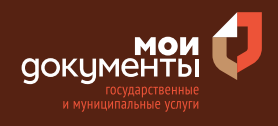

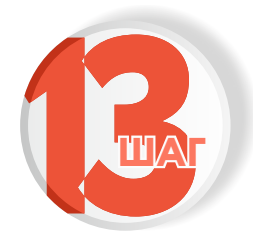

Ответьте на вопрос, поставлен ли земельный участок на кадастровый учет, отмечая галочками нужные позиции (возможен выбор нескольких вариантов). Затем нажмите «Далее»

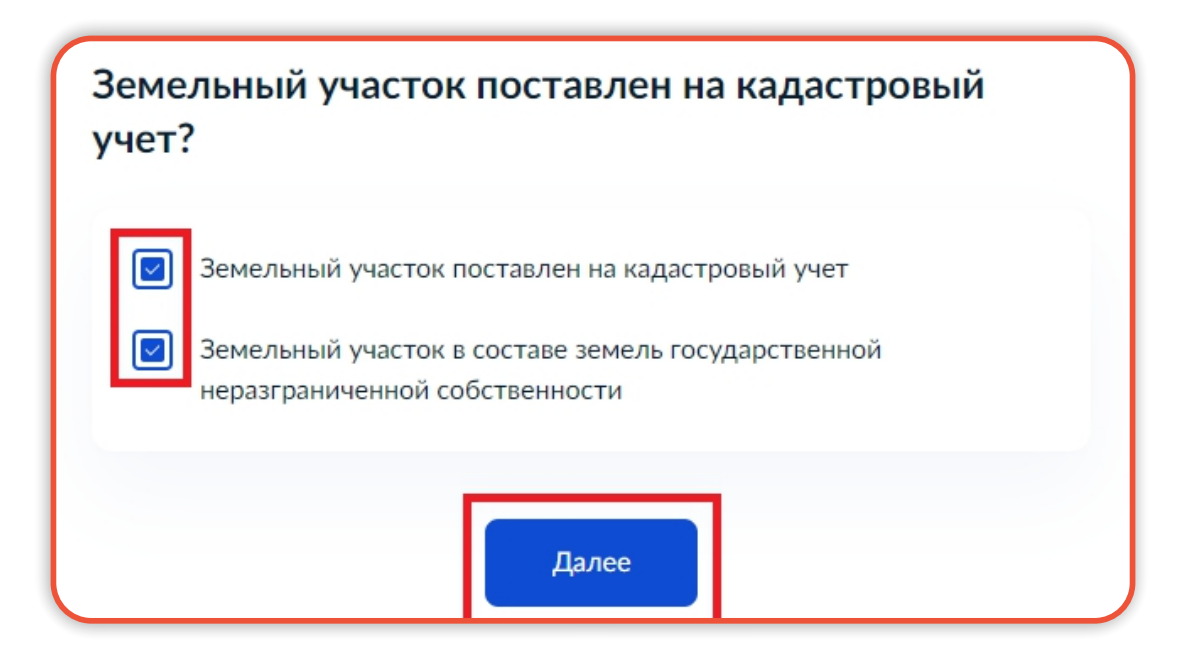

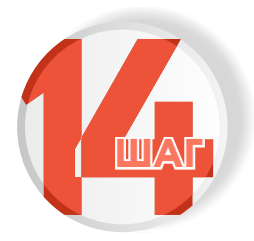

Отметьте, на какой объект устанавливается публичный сервитут, ставя галочки в нужных позициях (возможен выбор нескольких вариантов). Затем нажмите «Далее»

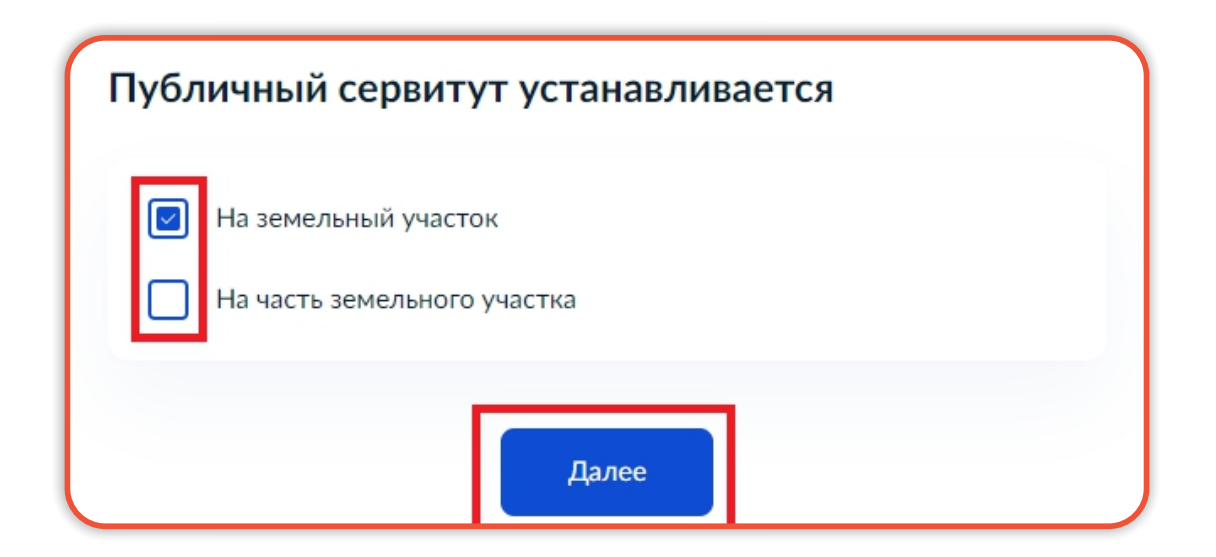

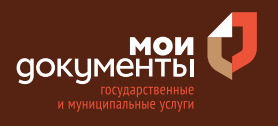

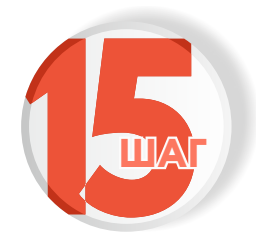

#### Укажите сведения о земельном участке (кадастровый номер и адрес). Нажмите «Далее»

|                                                                             | емельного участка                                                                                                    |
|-----------------------------------------------------------------------------|----------------------------------------------------------------------------------------------------|
|                                                                             |                                                                                                    |
| Кадастровый номер д<br>Например, 21:32:1234                                 | аолжен иметь значение в формате: 2:2:4-7:1-9 символов.<br>4567:54321                                                                                                |
| Кадастровый номе<br>условному номер<br>посредством сер<br>недвижимости в ре | ер земельного участка можно узнать, в том числе по<br>ру, на сайте Pocpeecтра https://rosreestr.gov.ru<br>овиса «Справочная информация по объектам<br>ежиме online» |
| Адрес земельного уча                                                        | астка                                                                                                    |
| Уточнить адрес                                                              |                                                                                                    |
| 🗌 Нет дома 🗌                                                                | Нет квартиры                                                                                                    |
| Ввести описание ме                                                          | ние местоположения земельного участка<br>стоположения земельного участка (адресный ориентир) при<br>федеральной адресной системе                                    |
| отсутствии адреса в ф                                                       |                                                                                                    |

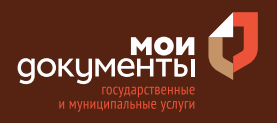

|--|

Напишите сведения о земельном участке в составе земель государственной неразграниченной собственности. Заполните все поля и нажмите на кнопку «Далее»

Сведения о земельном участке в составе земель государственной неразграниченной собственности

|                  |                | 7-1-                | 11C. Z.Z.4*7 CAMB | олов.   |
|------------------|----------------|---------------------|-------------------|---------|
| Описание местопо | оложения земел | ь                   |                   |         |
| юго-восточне     | е Центра       |                     |                   |         |
|                  |                |                     |                   |         |
|                  |                |                     |                   |         |
|                  |                |                     |                   | 20/2000 |
| Площадь земель   |                |                     |                   |         |
| 1000             |                |                     |                   |         |
|                  |                |                     | етрах             |         |
| Укажите площадь  | земельного уча | стка в квадратных м |                   |         |
| Укажите площадь  | земельного уча | стка в квадратных м |                   |         |
| Укажите площадь  | земельного уча | стка в квадратных м |                   |         |

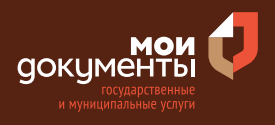

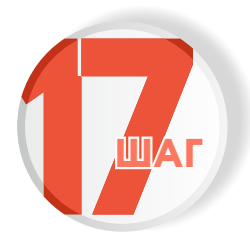

## Загрузите Схему границ публичного сервитута на кадастровом плане территории и нажмите «Далее»

| окумент, содер<br>тическое изоб<br>участка и<br>публичного се<br>и выберите фаи<br>*.ZIP, *.RAR, *. | жащий сведе<br>бражение гра<br>публичного<br>рвитута.<br>йл с расширен<br>SIG * DOC. * Г | ния о земель<br>ниц земельно<br>сервитута,<br>нием *.PDF, *.          | ном участке и его<br>ого участка, части<br>географические<br>JPG, *.JPEG, *.PNG,        |
|----------------------------------------------------------------------------------------------------|------------------------------------------------------------------------------------------|-----------------------------------------------------------------------|-----------------------------------------------------------------------------------------|
| 1 выберите фаі<br>*.ZIP, *.RAR, *.3                                                                 | йл с расширен<br>SIG. *.DOC. *.D                                                         | ием *.PDF, *.                                                         | JPG, *.JPEG, *.PNG                                                                      |
| о допустимыи                                                                                        | размер файла                                                                             | оосх.<br>— 50 Мб.                                                     |                                                                                         |
| 77.pdf   0.1 M6                                                                                     | 5                                                                                        |                                                                       | Удалить                                                                                 |
| отреть                                                                                              |                                                                                          |                                                                       |                                                                                         |
| Перетащите ф                                                                                        | айлы или выбер                                                                           | оите на компью                                                        | тере                                                                                    |
|                                                                                                    | 🖉 Выбрать                                                                                | ещё                                                                   |                                                                                         |
| 4                                                                                                   | <b>477.pdf</b>   0.1 Мб<br>ютреть<br>Перетащите ¢                                        | 477.pdf   0.1 Mб<br>ютреть<br>Перетащите файлы или выбер<br>О Выбрать | 477.pdf   0.1 Мб<br>ютреть<br>Перетащите файлы или выберите на компью<br>О Выбрать ещий |

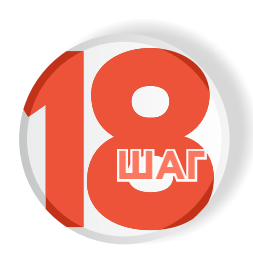

Напишите обоснование публичного сервитута. Например, «Необходимо обеспечить: свободный доступ к водному объекту общего пользования и его береговой полосе». Нажмите «Далее»

| Необходимо    | обеспечить: свободный доступ к водному объекту           |
|---------------|----------------------------------------------------------|
| общего польз  | зования и его береговой полосе                           |
|               |                                                          |
|               | 99 / 4000                                                |
| жите обоснова | ние целей установления публичного сервитута и невозможно |
| ими способами | достичь указанных целей                                  |

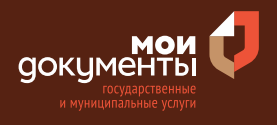

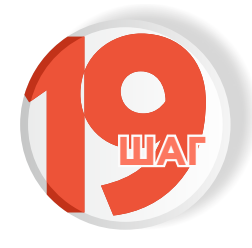

Укажите полное количество месяцев, на которое устанавливается публичный сервитут и нажмите «Далее»

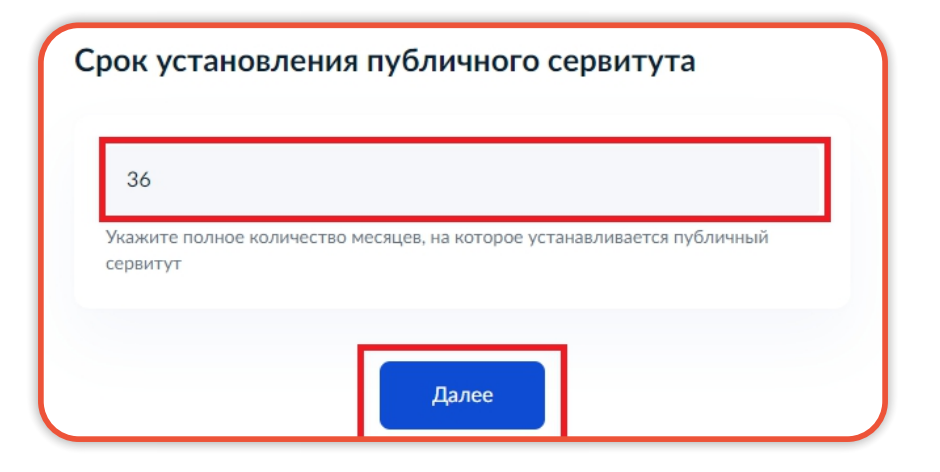

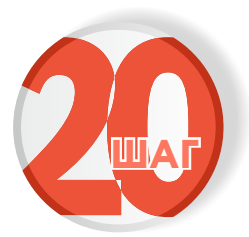

Выберите подразделение и нажмите «Выбрать»

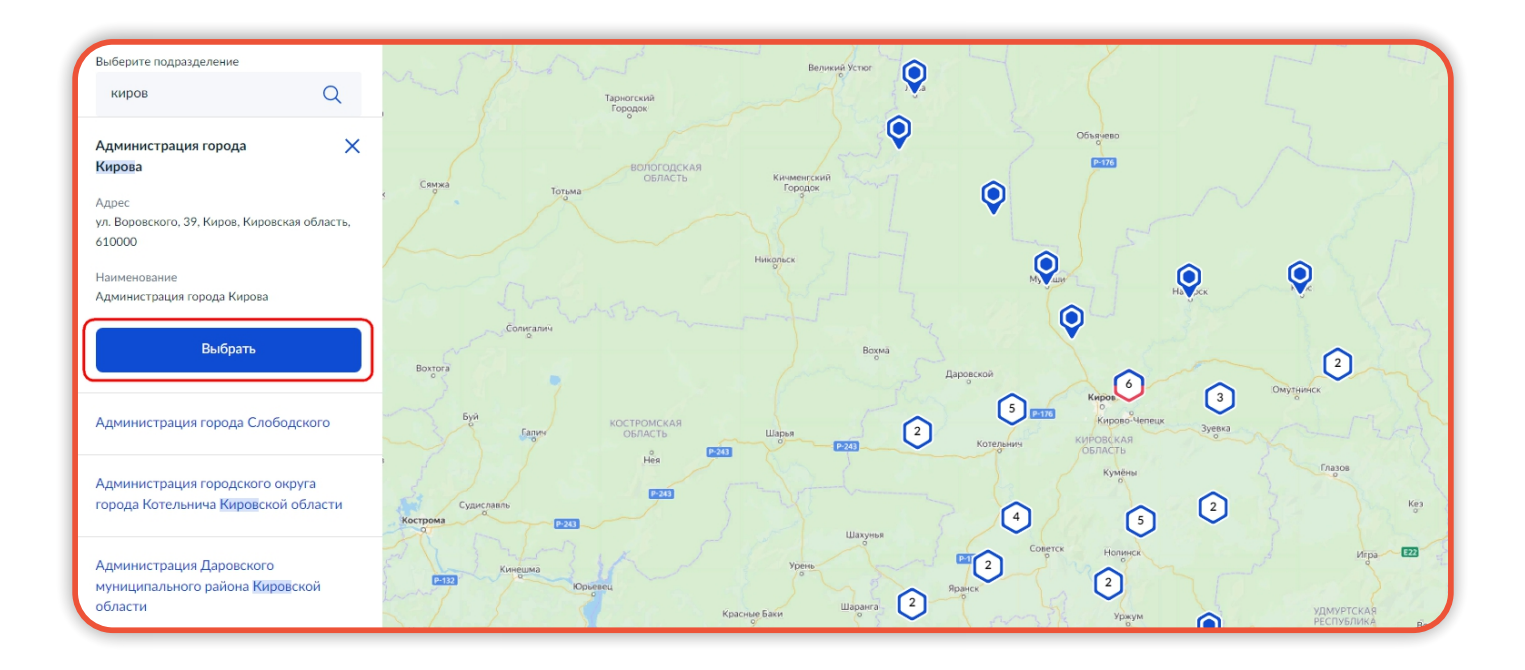

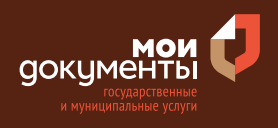

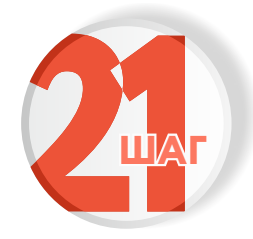

#### Выберите способ получения услуги

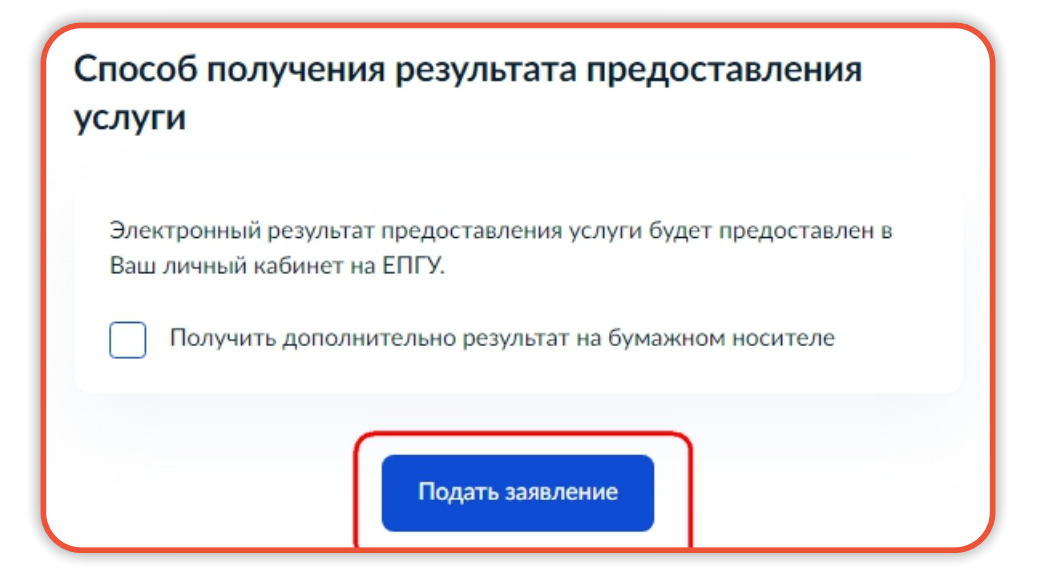

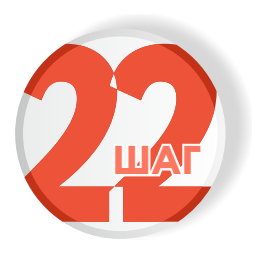

Следите за изменением статуса заявления в личном кабинете

Результатом услуги является решение об установлении сервитута в электронном виде.

| 0     |                   | × |
|-------|-------------------|---|
| Обзо  | р                 |   |
| Мои   | заявления 🚺       |   |
| Доку  | менты и данные    |   |
| Госпо | очта              |   |
| Согла | асия              |   |
| Наст  | ройки             |   |
| Войт  | и как организация |   |
| Выйт  | и                 |   |